# Using the Web Soil Survey to Evaluate New Breaking Acreage

To start Web Soil Survey navigate to the following Site.

http://websoilsurvey.nrcs.usda.gov/app/

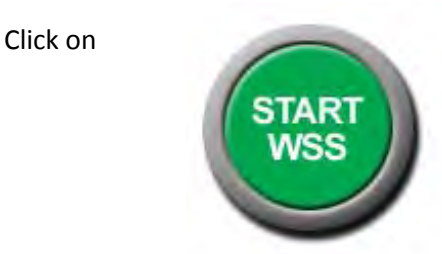

You will see the following

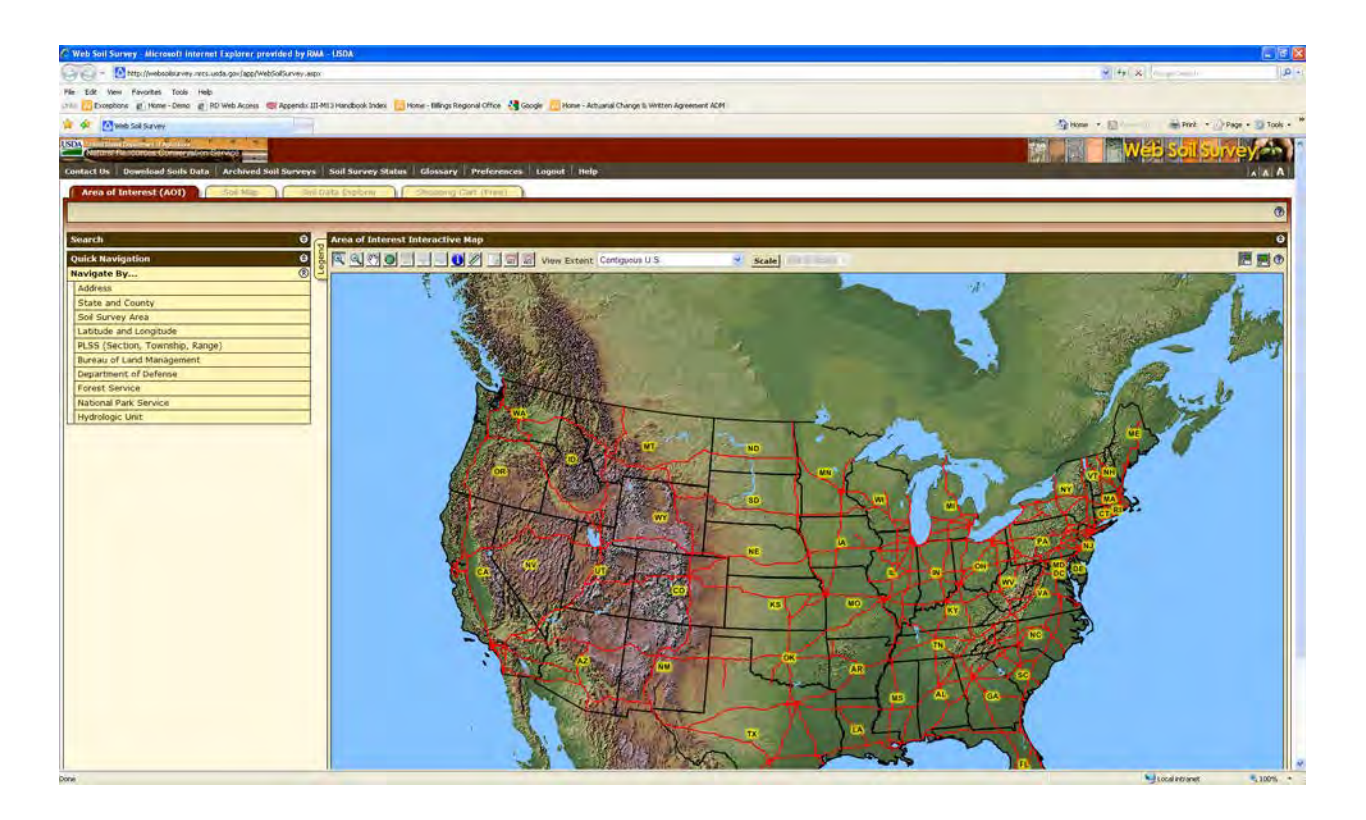

There are multiple ways to locate your interested area.

- The most common used is by PLSS (Section Township Range)
  - You can also use: Address, State and County, Latitude and Longitude as well as a few other methods.

| Navigate by PLSS  |                                 |   |
|-------------------|---------------------------------|---|
| X                 |                                 |   |
| $\langle \rangle$ |                                 |   |
| $\backslash$      | Search                          | ø |
| $\mathbf{X}$      | Quick Navigation                | 8 |
|                   | Navigate By                     | ۲ |
|                   | Address                         |   |
|                   | State and County                |   |
| N                 | Soil Survey Area                |   |
|                   | Latitude and Longitude          |   |
|                   | PLSS (Section, Township, Range) |   |
|                   | Bureau of Land Management       |   |
|                   | Department of Defense           |   |
|                   | Forest Service                  |   |
|                   | National Park Service           |   |
|                   | Hydrologic Unit                 |   |

- 1. Select your State
  - This example also requires you to select your Principal Meridian. You can click the
     View Meridian Map to find the correct Meridian.
- 2. Enter your Section, Township and Range then click view

| Latitude and Longi                                     | tude                     |                                     |
|--------------------------------------------------------|--------------------------|-------------------------------------|
| PLSS (Section, To                                      | ownship, Range)          |                                     |
|                                                        | View 🕐                   |                                     |
| State                                                  | South Dakota             |                                     |
| Principal Meridian                                     | Fifth Principal 👻        |                                     |
|                                                        | <b>View Meridian Map</b> |                                     |
| Section                                                | 36                       | Section                             |
| Township                                               | 100 🗲 🛞 North            | Township                            |
|                                                        | South                    | Township                            |
| Range                                                  | 62 ┥ 🔿 East              | Device                              |
|                                                        | <ul> <li>West</li> </ul> | kange                               |
| Show PLSS<br>Section and<br>PLSS Township<br>and Range | <b>v</b>                 |                                     |
|                                                        |                          | When finished click the view button |
|                                                        | View                     |                                     |

You will get the following Image

| Instant Destructs Conversion Service | Soil Survey Status   Glossary   Preferences   Lopout   Help                                                                                                    |                                                                                                    |                                                                                                    | Web Sol Survey An                                                                                                    |
|--------------------------------------|----------------------------------------------------------------------------------------------------|----------------------------------------------------------------------------------------------------|----------------------------------------------------------------------------------------------------|----------------------------------------------------------------------------------------------------|
| rea of Interest (AOI) 50i Mup 30i I  | ata Explorer Tropping Cart (Free)                                                                                                    |                                                                                                    |                                                                                                    |                                                                                                    |
|                                      |                                                                                                    |                                                                                                    |                                                                                                    | 0                                                                                                    |
| irch 0                               | Area of Interest Interactive Map                                                                                                    |                                                                                                    |                                                                                                    | 0                                                                                                    |
| ck Navigation                        |                                                                                                    | scale                                                                                                    |                                                                                                    | 原則の                                                                                                    |
| rigate By 🛞                          |                                                                                                    |                                                                                                    | 1                                                                                                    |                                                                                                    |
| sdress.                              | State - and i                                                                                                    |                                                                                                    | 1 - 1 - 1 - 1 - 1                                                                                                    |                                                                                                    |
| ate and County                       | 10 B                                                                                                    | 0                                                                                                    | and the second second se |                                                                                                    |
| ið Survey Area                       |                                                                                                    |                                                                                                    |                                                                                                    |                                                                                                    |
| titude and Longitude                 | CONTRACTOR OF TAXABLE PARTY OF TAXABLE PARTY.                                                                                                    | And the second designed in the second distance of the second distance of the second distanc |                                                                                                    | The second second second second second second second second second second second second second second second s                                                                                                    |
| SS (Section, Township, Range)        | a Top a                                                                                                    |                                                                                                    |                                                                                                    |                                                                                                    |
| State South Dakota 💌                 |                                                                                                    |                                                                                                    |                                                                                                    |                                                                                                    |
| incipal Meridian Fith Principal      | 2                                                                                                    |                                                                                                    |                                                                                                    | 11 M 1 M 1 M 1 M 1 M 1 M 1 M 1 M 1 M 1                                                                                                    |
| View Meridian Hap                    |                                                                                                    |                                                                                                    |                                                                                                    | and the second second                                                                                                    |
| Section 36                           |                                                                                                    |                                                                                                    |                                                                                                    | THE REAL PROPERTY AND INCOME.                                                                                                    |
| Township                             | the second second second second second second second second second second second second second second second se                                                                                                    | Service and the service of the service of the servi | 45. 1011                                                                                                    | ATTENDED BY AND A                                                                                                    |
| 100 North                            |                                                                                                    | 10 Mar 10 Mar 10 Mar 10 Mar 10 Mar 10 Mar 10 Mar 10 Mar 10 Mar 10 Mar 10 Mar 10 Mar 10 Mar 10 Mar 10 Mar 10 Mar                                                                                                    |                                                                                                    | TOUR INTERVISION                                                                                                    |
| O South                              |                                                                                                    |                                                                                                    |                                                                                                    | 1 D. U.S                                                                                                    |
| Range 62 O East                      | 10 - David                                                                                                    |                                                                                                    |                                                                                                    | AND DECKSON                                                                                                    |
| West                                 | and the second second s | T1004 R62W                                                                                                    |                                                                                                    | TIDON RETW                                                                                                    |
| Show PLSS                            |                                                                                                    | The second second                                                                                                    |                                                                                                    |                                                                                                    |
| Section and                          |                                                                                                    |                                                                                                    | 1 1 1 1 1 1 1 1 1 1 1 1 1 1 1 1 1 1 1 1                                                                                                    | 00                                                                                                    |
| and Range                            |                                                                                                    | Desgua                                                                                                    |                                                                                                    | and the second second                                                                                                    |
| Layers in Map                        | a                                                                                                    | (80)                                                                                                    |                                                                                                    | Partchanter                                                                                                    |
| View                                 |                                                                                                    |                                                                                                    | 1000                                                                                                    | LARGE HER STATE                                                                                                    |
| also of Land Management              |                                                                                                    | - 10- 10                                                                                                    |                                                                                                    | A                                                                                                    |
| partment of Defense                  |                                                                                                    |                                                                                                    |                                                                                                    | f and the second second second second second second second second second second second second second second se                                                                                                    |
| rest Service                         |                                                                                                    |                                                                                                    | (see                                                                                                    | and the second                                                                                                    |
| tional Park Service                  |                                                                                                    |                                                                                                    |                                                                                                    | ALL DECKLOSE                                                                                                    |
| rdrologic Unit                       |                                                                                                    |                                                                                                    |                                                                                                    | And Lines                                                                                                    |
|                                      | and the second second s |                                                                                                    | 8                                                                                                    | THE REAL PROPERTY AND                                                                                                    |
|                                      |                                                                                                    |                                                                                                    | 8                                                                                                    | C LIGHT CONTRACTOR                                                                                                    |
|                                      | See and the second second seco |                                                                                                    |                                                                                                    | 194155-1                                                                                                    |
|                                      | - All                                                                                                    |                                                                                                    | a second second second                                                                                                    | AND STATE                                                                                                    |
|                                      |                                                                                                    |                                                                                                    |                                                                                                    | and the second second se |
|                                      |                                                                                                    |                                                                                                    | -                                                                                                    | Circal Intranet . 1000                                                                                                    |

You can click on these buttons to toggle back between the current screen and full screen.

From here you will use the toolbar to perform various functions.

| -      | Area of Interest Interactive Map | 0 |             |                 |       |                 |
|--------|----------------------------------|---|-------------|-----------------|-------|-----------------|
| -chein |                                  |   | View Extent | Contiguous U.S. | Scale | (not miscale) - |
| -      | and the second                   |   |             |                 | -     |                 |

These two tools are used to draw the Area of Interest

- The one on the left creates a box
- The one on the right is more useful since it can be used to draw an abstract shape as seen in the two following examples. Double click to finish the drawing.

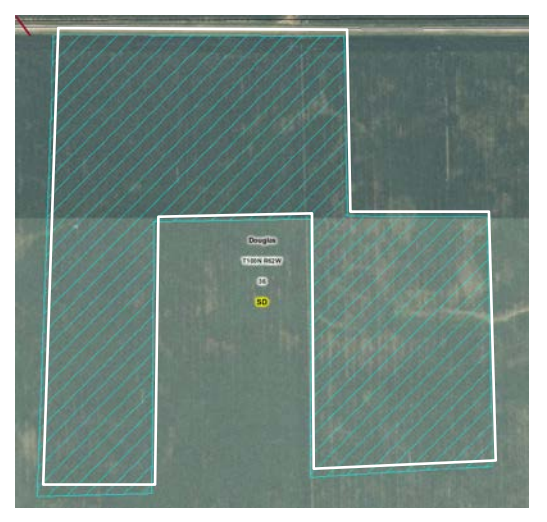

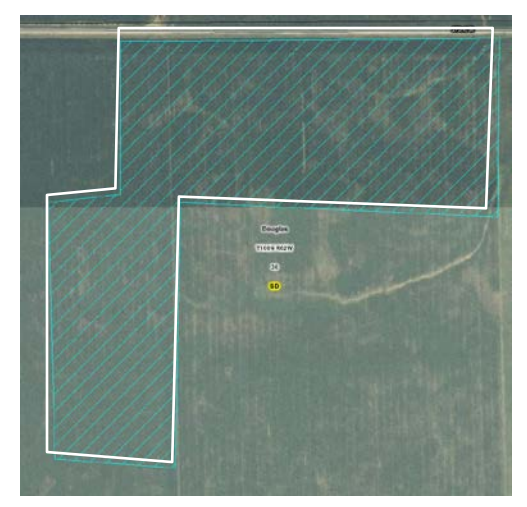

In order to get the entire area you must draw the area of interest in one polygon. One way to do this is by drawing your area of interest like the example below. The lines can overlap.

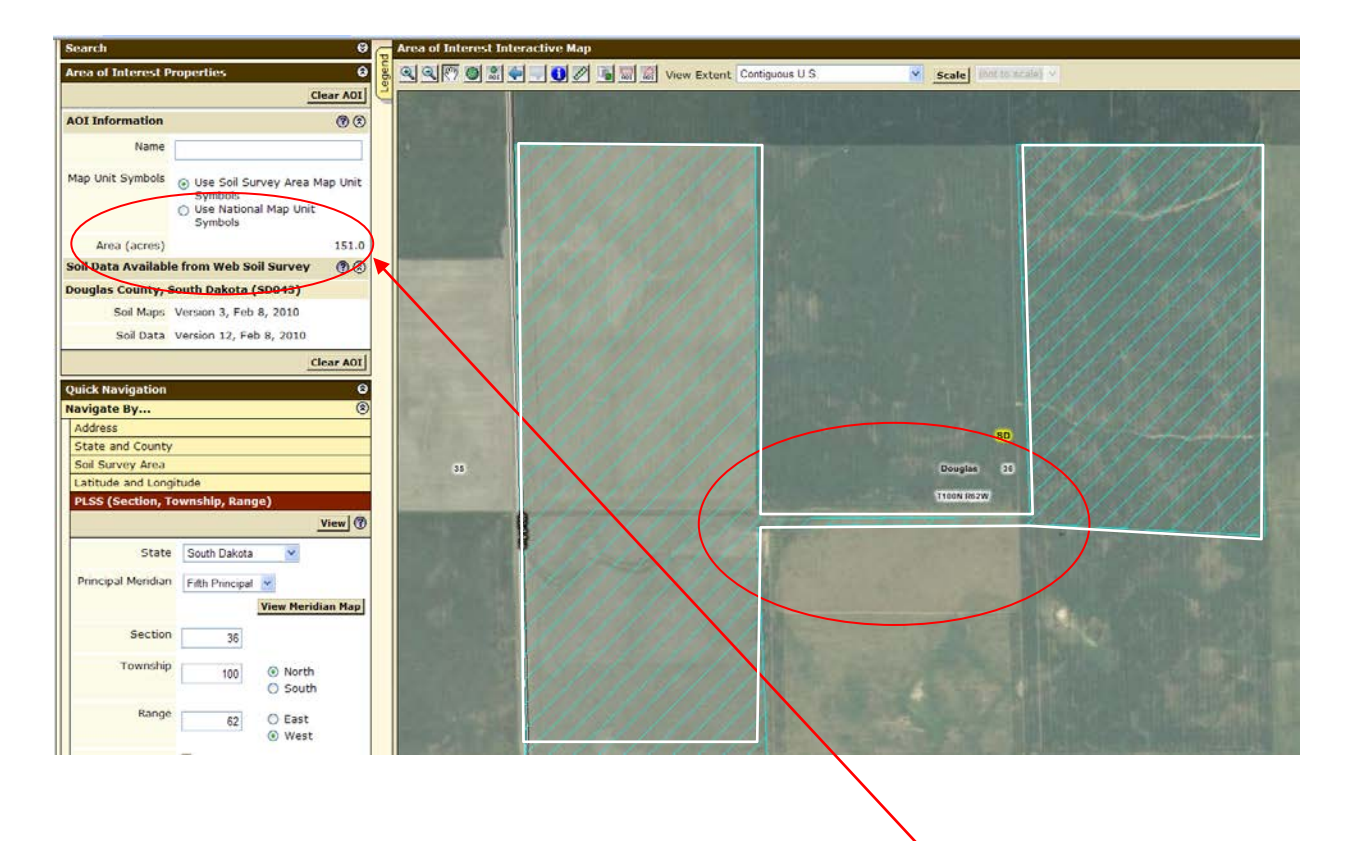

After you draw your area of interest you will want to check the total acres to help verify your accuracy. The acres are listed to the left.

The next step is to determine the Capability Class. To do this you first must navigate from the Area of Interest tab to the Soil Data Explorer Tab.

| Contact Us | Download Soils Data | Archived Soil Surveys | Soil Survey Status Glossary Preferences Logout H |
|------------|---------------------|-----------------------|--------------------------------------------------|
| Area of    | Interest (AOI)      | Soil Map Soil         | Data Explorer Shopping Cart (Free)               |
|            |                     |                       |                                                  |
| Search     |                     | 8                     | Area of Interest Interactive Map                 |
| Area of In | terest Properties   | 8                     | 5 🔍 🔍 🕅 🎯 🚨 🐳 🗐 🚺 🖉 🖷 🔜 View Exte                |
|            |                     | Clear AOI             |                                                  |
| AOI Infor  | mation              | •                     |                                                  |

## Click on Land Classifications

| Intro to Soils Suit Abilities and     | d Limitations | for  | Use      |
|---------------------------------------|---------------|------|----------|
| Search                                | 8             |      | Soil Map |
| Suitabilities and Limitations Ratings | 0             | gend | Q Q 87 ( |
| Open All                              | Close All     | E    |          |
| Building Site Development             | <b>?</b> (3)  |      |          |
| Construction Materials                |               |      |          |
| Disaster Recovery Planning            | 1 3           |      |          |
| Land Classifications                  | 30            |      |          |
| Land Management                       | 3 3           |      |          |
| Military Operations                   | 00            |      |          |
| Recreational Development              | 00            |      |          |
| Sanitary Facilities                   | 00            |      |          |
| Vegetative Productivity               | <b>? (</b>    |      |          |
| Waste Management                      | <b>?</b> (3)  |      |          |
| Water Management                      | 30            |      |          |

Choose the applicable Capability Class (either Irrigated or Nonirrigated). If there is no data available under Irrigated Capability Class, use Nonirrigated Capability Class.

| earch                                  | 😌 👦 Soi   |
|----------------------------------------|-----------|
| uitabilities and Limitations Ratings   | ତ 👼 🔍     |
| ppen All                               | Close All |
| uilding Site Development               | <b>?</b>  |
| onstruction Materials                  | 00        |
| isaster Recovery Planning              | <b>()</b> |
| and Classifications                    | 08        |
| Conservation Tree and Shrub Group      |           |
| Ecological Site ID                     |           |
| Ecological Site Name                   |           |
| Farmland Classification                |           |
| Forage Suitability Group ID (Component | Table)    |
| Hydric Pating by Map Unit              |           |
| Irrigated Capability Class             |           |
| Irrigated Capability Subclass          |           |
| Nonirrigated Capability Class          |           |
| Nonirrigated Capability Subclass       |           |
| Soil Taxonomy Classification           |           |
| and Management                         | <b>?</b>  |
| ilitary Operations                     | () ()     |

# View Description View Rating View Options (\*) Map (\*) Table (\*) Description of Rating (\*) Rating Options (\*) Advanced Options (\*) View Description View Rating View Description (\*) Options (\*) Options (\*) Options (\*) View Description (\*) View Description (\*) Vointrigated Capability Subclass

**Click on View Rating** 

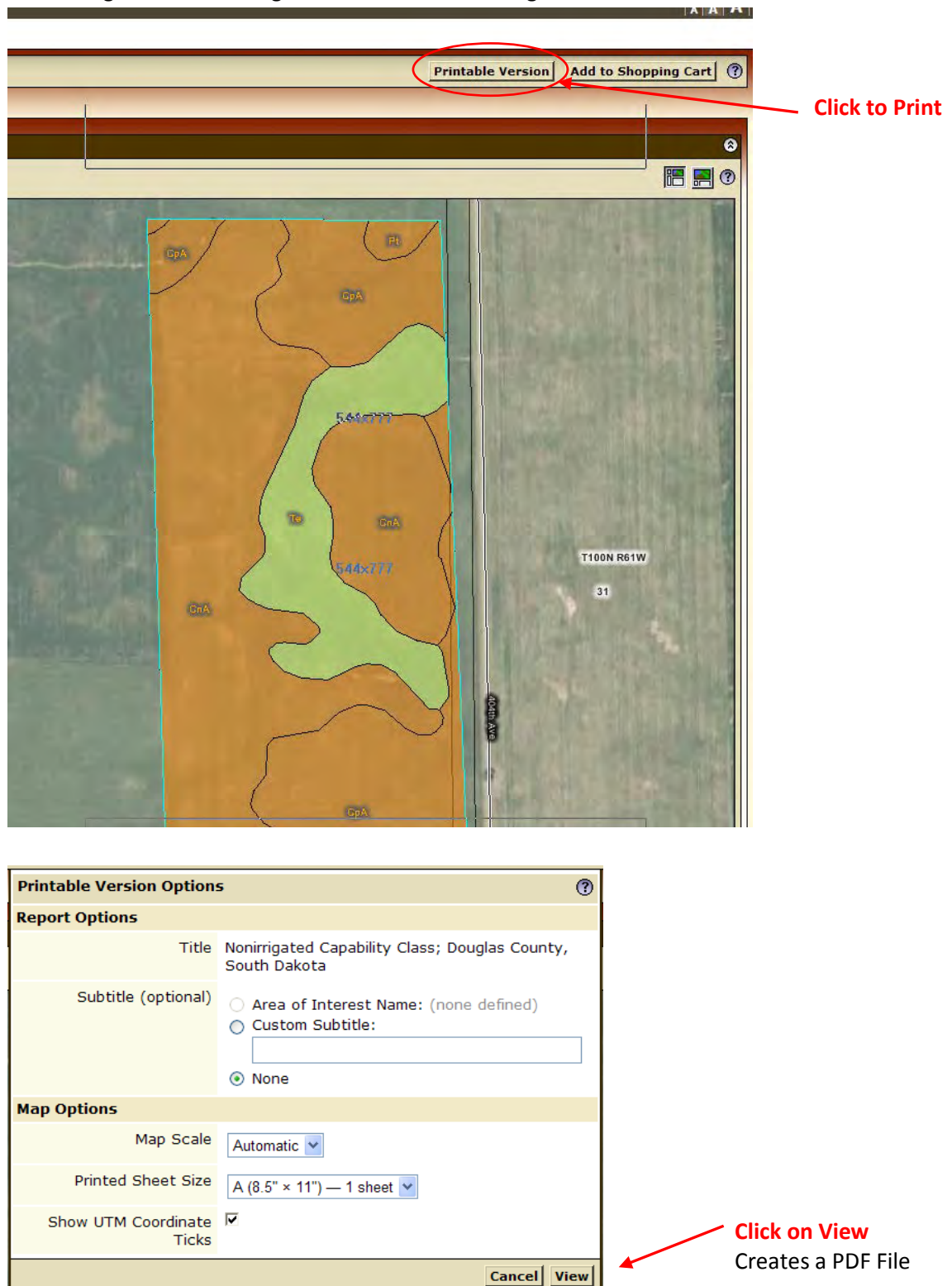

You will get the something similar to the below image.

The following pages are an example of a Printed/PDF Nonirrigated Capability Class. In order to understand the map legend it must be printed in color.

Nonirrigated Capability Class-Douglas County, South Dakota

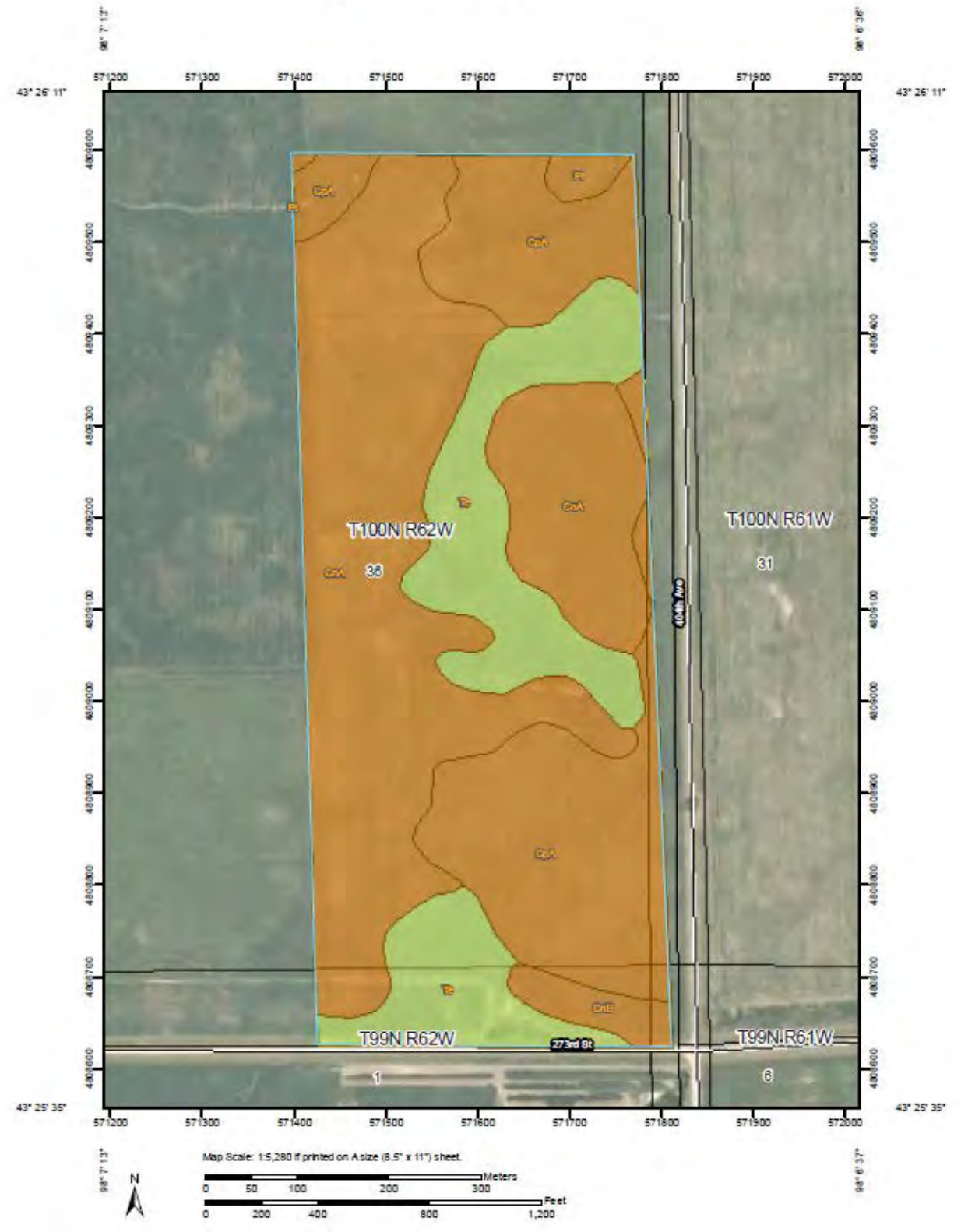

### Nonirrigated Capability Class-Douglas County, South Dakota

|              | MAP LE                                        | GEND   |             | м                                             |                                                | ION                      |
|--------------|-----------------------------------------------|--------|-------------|-----------------------------------------------|------------------------------------------------|--------------------------|
| Area of int  | erest (AOI)                                   | $\sim$ | Local Roads | Map Scale: 1:5,280                            | if printed on A size (8.5"                     | '× 11") sheet.           |
|              | Area of Interest (AOI)                        |        |             | The soil surveys that                         | t comprise your AOI wer                        | e mapped at 1:20,000.    |
| Solla        | Soll Map Units                                |        |             | Please rely on the b<br>measurements.         | ar scale on each map sł                        | neet for accurate map    |
| Soll Rati    | nga                                           |        |             | Source of Map: N                              | atural Resources Conse                         | rvation Service          |
|              | Capability Class - I                          |        |             | Web Soil Survey UF                            | L: http://websoilsurve                         | y.nrcs.usda.gov          |
|              | Capability Class - II                         |        |             | Coordinate System:                            | UTM Zone 14N NAD                               | 83                       |
|              | Capability Class - III                        |        |             | This product is gene<br>the version date(s) I | rated from the USDA-NF<br>isted below.         | RCS certified data as of |
|              | Capability Class - IV<br>Capability Class - V |        |             | Soil Survey Area:<br>Survey Area Data:        | Douglas County, South<br>Version 13 Feb 8 201  | Dakota<br>0              |
|              | Capability Class - VI                         |        |             | Date(s) aerial image                          | s were photographed:                           | 7/15/2004: 8/8/2004      |
|              | Capability Class - VII                        |        |             | The orthophoto or o                           | ther base map on which                         | the soil lines were      |
|              | Capability Class - VIII                       |        |             | compiled and digitiz                          | ed probably differs from                       | the background           |
|              | Not rated or not available                    |        |             | of map unit boundar                           | n these maps. As a rest<br>ies may be evident. | lit, some minor snitting |
| Political Fe | atures                                        |        |             |                                               |                                                |                          |
| ٥            | Cities                                        |        |             |                                               |                                                |                          |
|              | PLSS Township and<br>Range                    |        |             |                                               |                                                |                          |
|              | PLSS Section                                  |        |             |                                               |                                                |                          |
| Water Feat   | ures                                          |        |             |                                               |                                                |                          |
|              | Oceans                                        |        |             |                                               |                                                |                          |
| ~            | Streams and Canals                            |        |             |                                               |                                                |                          |
| Transporta   | ation                                         |        |             |                                               |                                                |                          |
| + + +        | Ralls                                         |        |             |                                               |                                                |                          |
| ~            | Interstate Highways                           |        |             |                                               |                                                |                          |
| ~            | US Routes                                     |        |             |                                               |                                                |                          |
|              | Major Roads                                   |        |             |                                               |                                                |                          |
|              |                                               |        |             |                                               |                                                |                          |

# Nonirrigated Capability Class

| Noningated capability class- autimaty by map onit - bouglas county, adult baketa |                                                         |        |              |                |  |  |  |
|----------------------------------------------------------------------------------|---------------------------------------------------------|--------|--------------|----------------|--|--|--|
| Map unit symbol                                                                  | Map unit name                                           | Rating | Acres in AOI | Percent of AOI |  |  |  |
| CnA                                                                              | Clarno-Ethan-Prosper<br>loams, 0 to 3 percent<br>slopes | 2      | 44.1         | 48.4%          |  |  |  |
| CnB                                                                              | Clarno-Ethan-Prosper<br>loams, 1 to 6 percent<br>slopes | 2      | 2.0          | 2.2%           |  |  |  |
| СрА                                                                              | Clarno-Prosper loams, 0 to 2<br>percent slopes          | 2      | 25.2         | 27.7%          |  |  |  |
| Pt                                                                               | Prosper-Tetonka complex                                 | 2      | 0.9          | 0.9%           |  |  |  |
| Te                                                                               | Tetonka silt loam                                       | 4      | 18.9         | 20.8%          |  |  |  |
| Totals for Area of Inte                                                          | rest                                                    | 91.1   | 100.0%       |                |  |  |  |

# Description

Land capability classification shows, in a general way, the suitability of soils for most kinds of field crops. Crops that require special management are excluded. The soils are grouped according to their limitations for field crops, the risk of damage if they are used for crops, and the way they respond to management. The criteria used in grouping the soils do not include major and generally expensive landforming that would change slope, depth, or other characteristics of the soils, nor do they include possible but unlikely major reclamation projects. Capability classification is not a substitute for interpretations that show suitability and limitations of groups of soils for rangeland, for woodland, or for engineering purposes.

In the capability system, soils are generally grouped at three levels-capability class, subclass, and unit. Only class and subclass are included in this data set.

Capability classes, the broadest groups, are designated by the numbers 1 through 8. The numbers indicate progressively greater limitations and narrower choices for practical use. The classes are defined as follows:

Class 1 soils have few limitations that restrict their use.

Class 2 soils have moderate limitations that reduce the choice of plants or that require moderate conservation practices.

Class 3 soils have severe limitations that reduce the choice of plants or that require special conservation practices, or both.

Class 4 soils have very severe limitations that reduce the choice of plants or that require very careful management, or both.

Class 5 soils are subject to little or no erosion but have other limitations, impractical to remove, that restrict their use mainly to pasture, rangeland, forestland, or wildlife habitat.

Class 6 soils have severe limitations that make them generally unsuitable for cultivation and that restrict their use mainly to pasture, rangeland, forestland, or wildlife habitat.

Class 7 soils have very severe limitations that make them unsuitable for cultivation and that restrict their use mainly to grazing, forestland, or wildlife habitat.

Class 8 soils and miscellaneous areas have limitations that preclude commercial plant production and that restrict their use to recreational purposes, wildlife habitat, watershed, or esthetic purposes.

# **Rating Options**

Aggregation Method: Dominant Condition Component Percent Cutoff: None Specified Tie-break Rule: Higher